СП МикроВольт

# Радиус-55

# Система охраны и управления устройствами по Internet

Всплывающие уведомления

И

звуковые оповещения

Сделано в России

2019г

# Радиус-55

# 2-х канальная система охраны, контроля и управления по Internet

Варианты питания: (на выбор) - от внешнего источника питания 12в. - от сети 220в. Количество независимых каналов: 2 Программирование: - смартфон (OS Android), планшет. Управление: - смартфон (OS Android), планшет. - встроенные кнопки - 2 (Вкл/Выкл). - радиопульты ДУ, радиоклавиатуры - 8 Контроль шлейфов и радиодатчиков: - проводные шлейфы - 2 - радиодатчики - 12 Термоконтроль: - внешние термодатчики - 2 (DS18B20) Исполнительные реле: - встроенные реле - 2 x (220x7A)

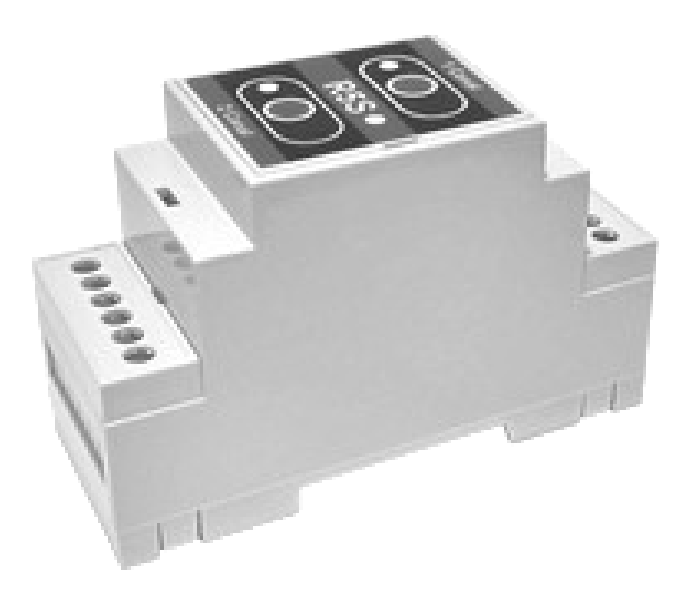

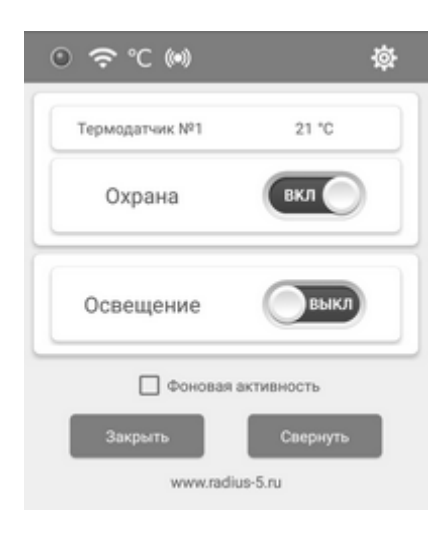

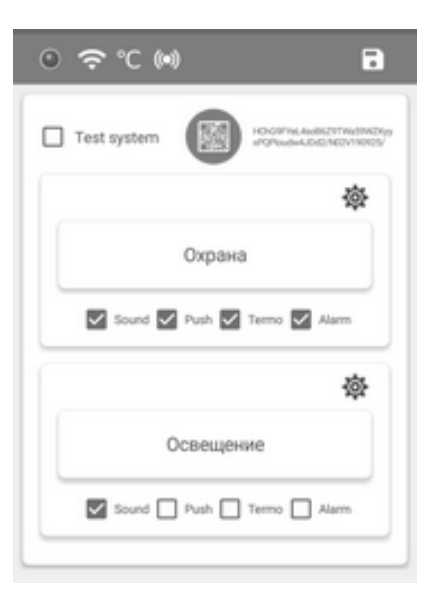

#### Общие настройки устройства:

- Активация по QR-коду.
- Название каналов (Охрана, Освещение...)
- Контроль связи с устройством (Test system)
- Переход к настройкам каналов.
- Сохранение настроек.

#### Независимые настройки по каналам:

- Регистрация термодатчика DS18B20
- Название термодатчика (где установлен).
- Установка аварийных порогов температуры.
- Регистрация радиопультов до 4 шт.
- Регистрация радиодатчиков до 6 шт.
- Название радиодатчиков (где установлены).
- Разрешение звуковых сигналов (Sound).
- Разрешение уведомлений (Push).
- Разрешение термоконтроля (Termo).
- Разрешение охранной функции (Alarm).

#### Уведомления и звуковые оповещения:

- Статус канала (выключателя) Вкл/Выкл
- Тревога проводных шлейфов.
- Тревога радиоканальных датчиков.
- Тревога порогов температуры.

# Описание устройства

- 2-х канальная система охраны и контроля (push уведомления и звуковые оповещения).
- 2-х канальное управление нагрузками (push уведомления и звуковые оповещения).
- 2-х канальный термоконтроль (push уведомления и звуковые оповещения).
- Встроенный мессенджер для владельцев системы (в разработке).

Независимые настройки каналов позволяет создавать полезные и необходимые в быту решения, к примеру: в качестве простого дистанционного выключателя устройств по одному каналу и одновременно не сложной охранной системы по другому.

Контроль о превышении или понижении заданных порогов температур пригодится в бойлерной, а использование радиоканальных датчиков: газа, дыма, протечки воды, тревожной кнопки, просто необходимы для безопасности вашего дома и здоровья.

Удобный интерфейс приложения и быстрая активация устройства в сети WiFi позволит вам самостоятельно (без приглашения специалистов), подключить, настроить и использовать Радиус-55 в доме, квартире, офисе, везде, где есть доступ к WiFi и стабильный Интернет.

# Управление:

- Смартфоном или планшетом (OS Android 4.2 +).
- Встроенными механическими или сенсорными кнопками.
- Радиобрелоками ДУ или радиоклавиатурами с RFID метками.

#### Подключение к системе:

- Проводные шлейфы: 2 (СМК, датчики движения...).
- Радиобрелоки: 8 (радиопульты ДУ, радиоклавиатуры).
- Радиодатчики: 12 (СМК, движения, дыма, протечки воды...).
- Термодатчики: 2 (DS18B20 выносные).

#### Встроенные реле:

• Механические реле : 2 (коммутация устройств 220х7А).

#### Контроль статуса открытым приложением (ping):

- Статус каналов (Вкл/Выкл) и тревоги всех датчиков: 1 сек.
- Контроль температур и тревоги порогов (нижний и/или верхний): 1 мин.
- Тест системы (контроль связи с устройством): 5 мин.

#### Контроль статуса в фоновом режиме (экран заблокирован):

- Статус каналов (Вкл/Выкл) и всех датчиков: 5 сек. (Internet GPRS трафик 15-35 мб в сутки)
- Контроль температур и тревоги порогов (нижний и/или верхний): 1 мин.
- Тест системы (контроль связи с устройством): 5 мин.

#### Уведомления и звуковые оповещения:

- Всплывающие (push) уведомления по событию.
- Короткие звуковые сигналы подтверждения.
- Тревожные звуковые сигналы по тревоге.
- Изменяющийся цветовой фон в окнах приложения по тревоге.

#### Внимание!

Кнопки выключателей в приложении изменяют своё состояние (Вкл/Выкл) только с получением статуса выполненных переключений.

# В системе регистрируются радиобрелоки, клавиатуры RFID и радиодатчики китайских производителей: Tantos, Falcon eye, Optimus, Kerui, Wofea, Страж, Часовой и другие с протоколом кодеров: 2260/2262/2264/1527/НТ6Р20Х

# Параметры, настройки, схема подключения

#### Параметры

- Протокол обмена: WiFi / Internet / MQTT.
- Internet (GPRS) трафик в сутки: 15-30 мб
- Количество проводных зон (шлейфов): 2
- Количество термодатчиков (DS18B20): 2
- Диапазон контролируемых температур: -55 до +125 °C
- Количество встроенных реле (220х7А): 2
- Количество радиопультов ДУ / радиоклавиатур с RFID: 8
- Количество охранных радиодатчиков : 12
- Расстояние беспроводной связи радиодатчиков: до 50 метров в прямой видимости.
- Частота, модуляция, кодировка: 433 мГц, ASK.
- Протокол радиокодеров: 2260/2262/2264/1527/НТ6Р20Х.
- Связь: односторонняя.
- Напряжение питания: 9-15 В. или 220 В.
- Потребление: 80 мА.
- Рабочая температура: от -10 до +50 градусов.
- Рестарт системы: кнопка (RST) с обратной стороны блока.
- Размер: 85х35х55 мм.
- Крепление: на DIN рейку.

# Общие настройки

- Активация устройства по QR-коду (встроенный QR-сканер).
- Название каналов (Охрана, Освещение...).
- Тест связи с устройством (Test system).
- Переход к настройкам каналов.
- Сохранение настроек.

# Независимые настройки по каналам

- Регистрация термодатчика DS18B20: 1 шт. на канал
- Название термодатчика (где установлен).
- Настройка аварийных порогов температуры: от -55 до +125 °C
- Регистрация радиопультов: до 4 шт. (команды Вкл/Выкл).
- Регистрация охранных радиодатчиков: до 6 шт.
- Название радиодатчиков (где установлен).
- Включение звуковых сигналов (Sound).
- Включение всплывающих уведомлений (Push).
- Включение термоконтроля (Termo).
- Включение охранной функции для проводных шлейфов и радиодатчиков (Alarm).

# Всплывающие уведомления (Push)

Разрешения устанавливаются в меню каналов и уведомляют:

- Статус канала (выключателя) Вкл/Выкл.
- Тревога проводного шлейфа.
- Тревога радиоканальных датчиков.
- Тревога порогов температуры.

#### Звуковые оповещения (Sound)

Разрешения устанавливаются в меню каналов и озвучивают:

- Статус канала (выключателя) Вкл/Выкл короткий сигнал.
- Тревога проводного шлейфа звук сирены.
- Тревога радиоканальных датчиков звук сирены.
- Тревога порогов температуры звук сирены.

# Тест связи (Test system)

• Push уведомление о наличии связи с устройством. Беззвучное уведомление с интервалом 5 минут.

# Примечание

- Добавление канала в главное меню (ввести название канала в окне настроек и сохранить).
- Удаление канала в главном меню (стереть название канала и сохранить).
- Удаление настроек термодатчика (снять галочки порогов и стереть имя термодатчика).
- Стирание из памяти всех радиобрелоков канала (длительное нажатие "Х" в окне регистрации).
- Стирание из памяти радиодатчиков канала (длительное нажатие "Х" в окне датчика).
- Закрыть приложение можно только кнопкой "Закрыть" в самом приложении. Штатные кнопки смартфона (Назад, Домой) сворачивают его в фоновый режим.
- Статус состояния системы сохраняется на сервере до следующего события, поэтому временное отключение смартфона не критично.
- Приложение находящееся в фоновом режиме опрашивает статус каждые 5 сек. В открытом - каждую секунду.
- При отсутствии сети WiFi или Internet более 5 минут, система сделает Restart (перезагрузку) и попытается восстановить связь, отключив при этом управление кнопками и брелоками. Циклы будут продолжатся до тех пор, пока связь с сервером не восстановится. После установления связи, статус состояния системы восстановится и работа продолжится.
- Кратковременное отключение WiFi также вызывает перезагрузку системы.

# • ВАЖНО!

Сервер приоритетно помнит последнее действие (команду) со стороны приложения и в случае вышеперечисленных сбоев - восстановит это состояние, независимо от последних действий радиобрелоков или кнопок на устройстве

• Сброс к заводским настройкам и точке доступа 192.168.4.1 (Radius5S) - кнопка "RST". Кнопка находится с обратной стороны блока (короткое нажатие).

# Сервер предоставляется бесплатно.

Администрация сервера в праве отключать услугу на время технического обслуживания или регламентных работ.

# Схема подключения

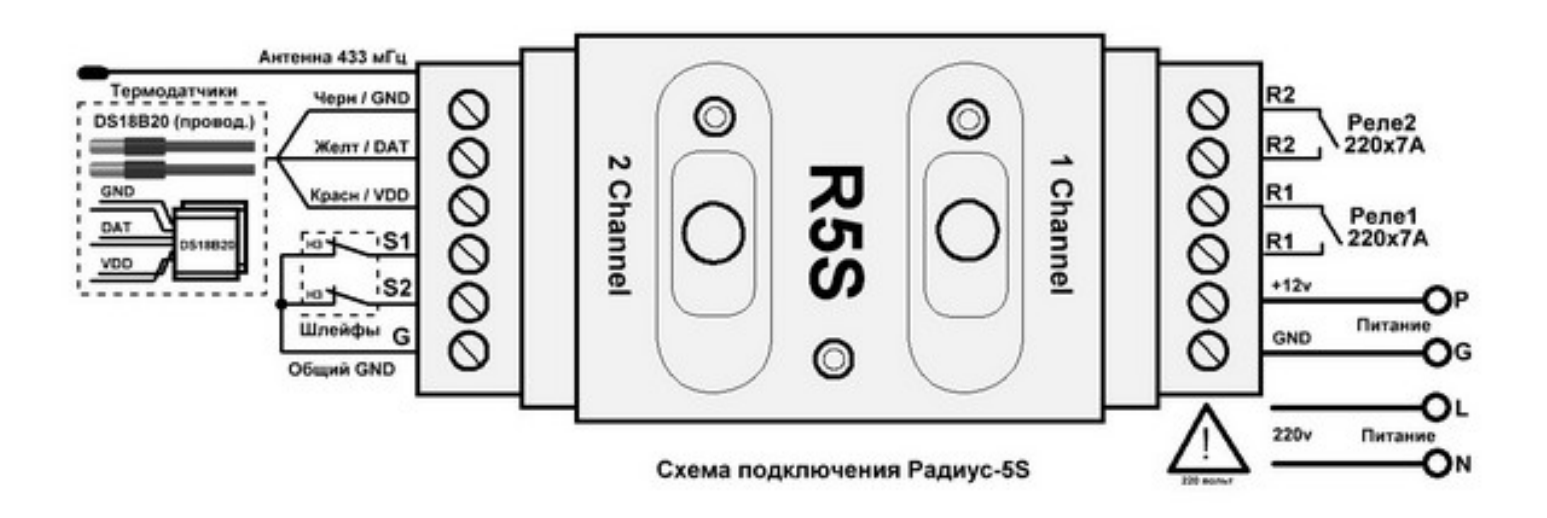

# Вариант 1 (сенсорные кнопки управления).

Вход "Р" - питание +12в. (от внешнего источника 12в.) Внимание при подключении! Вход "G" - питание - 12в. GND (общая земля).

# Вариант 2 (механические кнопки управления).

# Вход "L" - питание 220в. Внимание при подключении! Вход "N" - питание 220в.

Кнопка "R" - рестарт модуля WiFi (находится с обратной стороны блока, нажатие спичкой).

Выход "R1/R1" - нормально разомкнутые контакты Peлe1 (220x7A). Выход "R2/R2" - нормально разомкнутые контакты Peлe2 (220x7A).

Вход "G" - GND (общая земля).

Вход "S1" - вход проводного шлейфа 1 (Канал №1) - нормально замкнутые контакты на землю. Вход "S2" - вход проводного шлейфа 2 (Канал №2) - нормально замкнутые контакты на землю.

# Датчики температуры DS18B20 подключаются параллельно друг другу

Вход "G" - GND (общая земля).

Вход "D" - вход (данные датчика температуры).

Выход "V" - питание датчика температуры DS18B20 - 3.3в. Внимание при подключении!

Подключение устройства к сети WiFi Включить питание устройства.

В настройках смартфона в разделе Wi-Fi найти в списке доступных сетей появившуюся точку доступа **Radius5S** и кликнуть по ней для подключения (пароль не требуется).

Далее открыть любой браузер и в адресной строке набрать: **192.168.4.1** и нажать поиск. В окне браузера появится меню регистрации устройства в сети Wifi с **динамическим IP** адресом. Ввести имя, пароль и ниже - **Сохранить настройки.** 

Для выбора **статического IP** адреса необходимо в окне регистрации задать свой адрес и указать параметры роутера (маска подсети и шлюз IP). **Обязательно!** 

В следующем окне решений нажать - Перезапустить устройство.

Устройство выберет свободный IP адрес в вашей сети и автоматически подключится к ней.

Устройство подключено к серверу и готово к работе! Сбросить в заводские настройки можно кнопкой RST (с обратной стороны блока).

Разрешить приложению работать в фоновом режиме. Длительно нажать на иконку и в разделе "Сведения о" установить следующие разрешения:

- Автозапуск Разрешить.
- Разрешения приложения Разрешить все.
- Уведомления Настроить показ и приоритеты.
- Контроль активности Нет ограничений.

В меню недавних приложений (3 гориз.полоски) необходимо установить блокировку от случайного закрытия приложения. Тут же можно установить и все выше упомянутые разрешения нажав на "шестерёнку". Некоторые модели смартфоном имеют иные настройки разрешений фонового режима.

Пробуйте настроить: **Безопасность** - Батарея -Настройки питания - Очищать память - **Никогда,** и отключить всякую экономию для приложения.

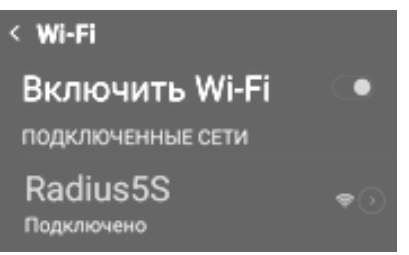

| louter   |   |   |   |   | 1      | сети WiFi |                |  |
|----------|---|---|---|---|--------|-----------|----------------|--|
| 23456789 |   |   |   |   | Пароль |           |                |  |
| 0        | I | 0 | I | 0 | I      | 0         | Статический IP |  |
| 0        | I | 0 | I | 0 | I      | 0         | Маска подсети  |  |
| 0        | Т | 0 | Т | 0 | Т      | 0         | Шлюз IP        |  |

| http://192.168.4.1/ok    | 0 |
|--------------------------|---|
| Настройки сохранены      |   |
| Перезапустить устройство |   |
| Вернуться в настройки    |   |
| Очистить память          |   |

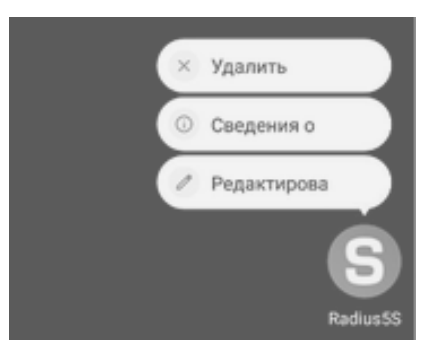

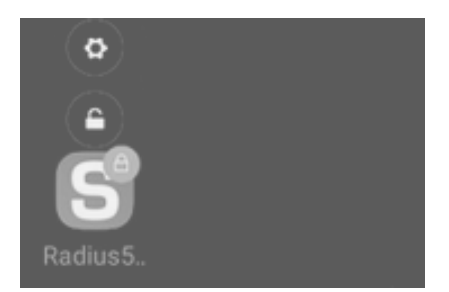

Скачать установить и запустить приложение R5S.apk OS Android 4.4+

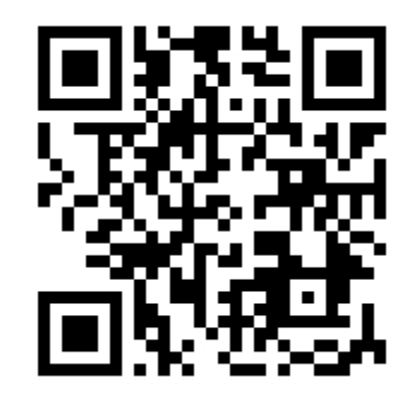

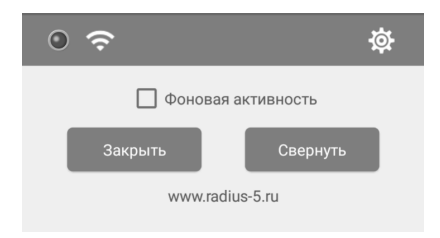

Перейти в настройки - нажать "шестерёнку".

Для подключения приложения к серверу необходимо сканировать QR-код активации расположенный на корпусе или в паспорте устройства (на последней странице). Нажать кнопку сканера и навести камеру на код.

**Обязательно** назначить имя каналу, выбрать функции и сохранить - нажать на **дискетку.** Функции канала:

- Sound разрешить звуковые сигналы.
- Push разрешить всплывающие уведомления.
- Тегмо окно температуры на экране.
- Alarm разрешить охранные функции:
- проводной шлейф.
- радиоканальные датчики.
- термодатчик (пороги температур).

Шестерёнки в окнах каналов - индивидуальные настройки.

# Рабочий стол приложения

Зеленый глазок - наличие связи с устройством. Кнопки Вкл/Выкл - управления каналами. Состояние выключателей изменяется только с получением статуса выполненных переключений(задержка до 1 сек.). Фоновая активность - принудительное разрешение для некоторых смартфонов (условие в подсказке). Свернуть - сворачивает в фоновый режим. Закрыть - закрывает приложение.

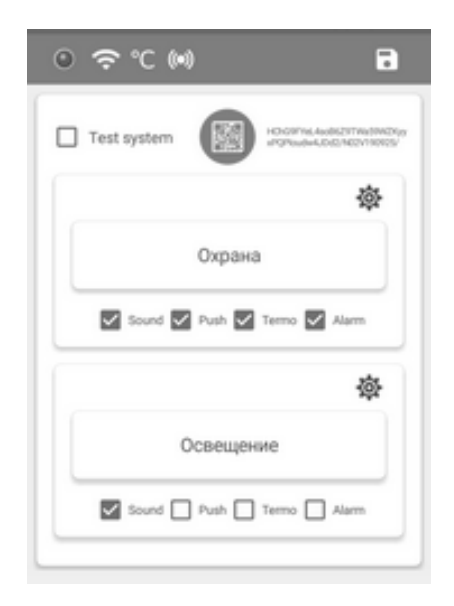

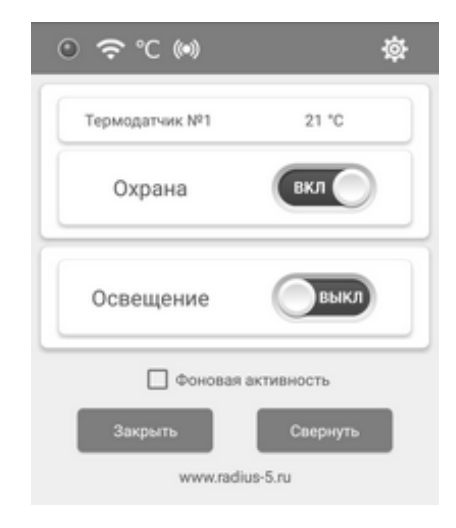

# Индивидуальные настройки каналов

#### Термоконтроль

Назначить имя или где установлен термодатчик №1.

Установить пороги тревожных уведомлений: - по повышению и/или понижению температуры.

Интервал опроса - 1 минута.

#### Регистрация радиопультов в канале

Нажать соответствующую кнопку радиобрелока, которой планируется включать канал.

Зарегистрировать принятый код брелока (в окне) нажать соответствующую кнопку **Вкл** в приложении. Слово **Код** (в окне) - устройство готово к регистрации следующей команды.

Аналогично регистрируется выключение канала (**Выкл**). Выбрать и нажать соответствующую кнопку брелока... и т. д.

Важно, чтобы код не был прописан как для включения так и для выключения и не повторялся в одном канале!

#### Коды могут повторяться в разных каналах!

То есть, одним кодом брелока можно включить оба канала одновременно. Или выключить...

**Длительное нажатие "Х"** удалит все коды в данном канале и автоматически перегрузит устройство.

#### Регистрация радиодатчиков в канале

Процедура регистрации радиодатчиков аналогична. Назначить имя для радиодатчика и **Сохранить** с соответствующим кодом датчика из инф. окна. В окне слева появится зарегистрированный код.

# Длительное нажатие "Х" удаляет конкретный радиодатчик из памяти канала.

Совпадающие коды не регистрируются! (повторный код сразу сменяется на слово "Код"). Датчик невозможно приписать дважды! Важно! Если в семье используют несколько приложений, то в каждом из них необходимо повторить процедуру регистрации радиодатчиков в соответствующих каналах!

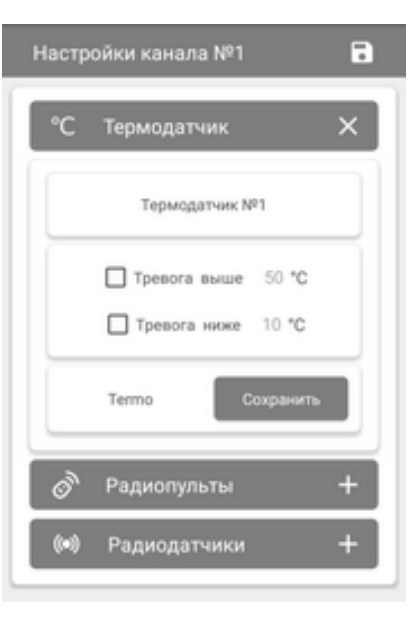

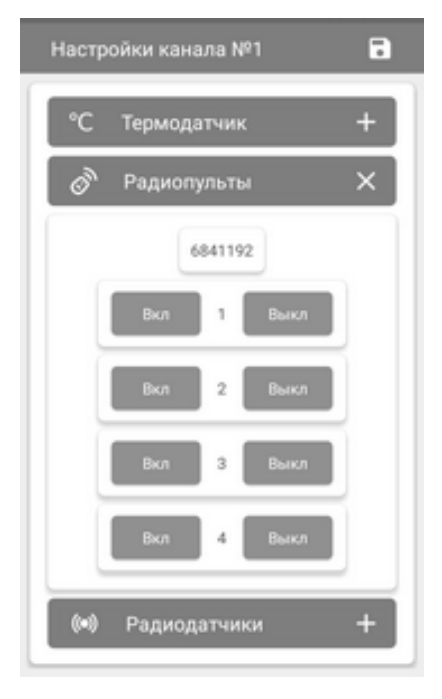

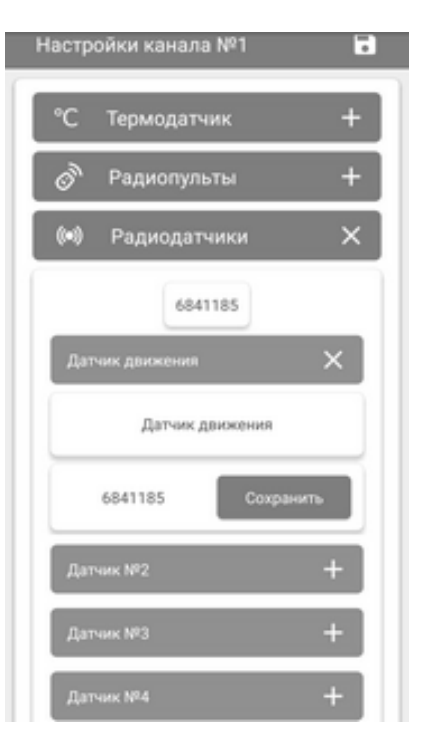

#### Всплывающие уведомления и тревожные оповещения

# Тревоги при нарушении проводных шлейфов и радиоканальных датчиков

Если установлены соответствующие разрешения в настройках (Alarm), то тревоги сопровождаются:

- 1. Всплывающим уведомлением.
- 2. Тревожным звуком сирены.
- 3. Сменой цвета окна на зеленый.

Отключение тревог - снятие с охраны (Выкл).

#### Тревоги при нарушении порогов температуры

Если установлены соответствующие разрешения в настройках (Termo+Alarm), то тревога при нарушении порогов температуры сопровождается:

- 1. Всплывающим уведомлением.
- 2. Тревожным звуком сирены.
- 3. Порог повышения температуры окно розовое.
- 4. Порог понижения температуры голубое.

Отключение тревог - снятие с охраны (Выкл).

#### Тест связи

**Test system** - уведомления о наличие связи с устройством. Беззвучные уведомления - интервал 5 минут.

Подробное описание настроек с большим количеством скринов опубликовано на нашем сайте: <u>www.radius-5.ru</u>

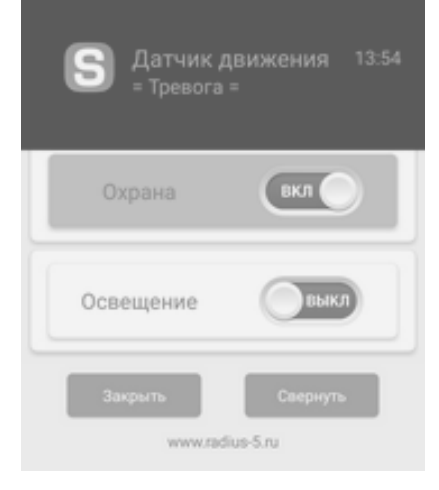

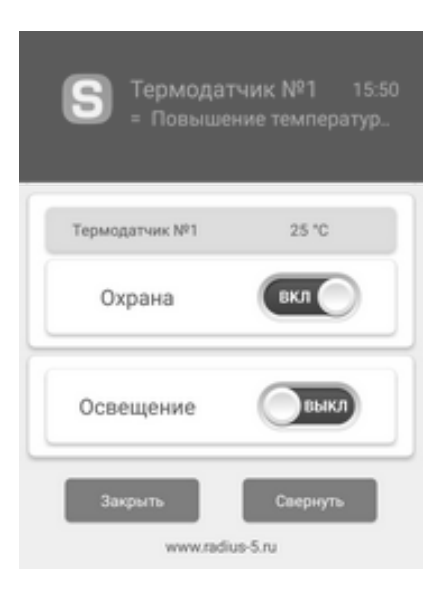

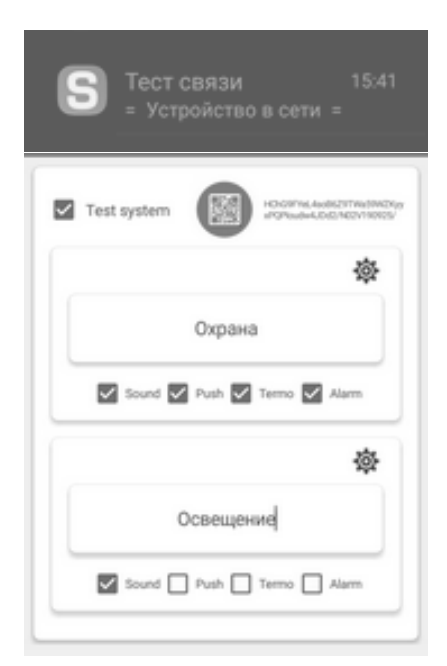